## Have you forgotten your password? Reset it?

help.fracttal.com/hc/en-us/articles/25222967067917-Have-you-forgotten-your-password-Reset-it

If your account is locked due to multiple failed login attempts, you will see a message notifying you of the lock. Below, we explain the steps to recover or reset your password: **Steps to Recover Your Password on Fracttal One:** 

1. Enter your registered email address in Fracttal One.

| 🔶 (                               | <b>fracttal</b> one                                                                                                 |
|-----------------------------------|----------------------------------------------------------------------------------------------------|
| onas.cos@fracta                   | Login with<br>al.com                                                                                                |
| Password                          | 0                                                                                                    |
|                                   | Next                                                                                                    |
| You c<br>G Google<br>Dort have ar | can also login with:           Image: Microsoft         Image: SAML           Image: Account         Create Account |
| Survey as to be a set of the term | 5.0.48<br>TECHACAL SUPPORT<br>top Into Fractual you are accepting<br>ms. and Conditions and Privacy policies        |
|                                   |                                                                                                    |
|                                   |                                                                                                    |

2. Click on the **"Forgot my password"** option.

| 🔅 Fracttalone                                 |
|-----------------------------------------------|
|                                               |
| Login with                                    |
| _ Email                                       |
| jundok objeriokaliouri                        |
|                                               |
| Password                                      |
|                                               |
| Forgot Password                               |
| Maxe                                          |
| Next                                          |
|                                               |
| You can also login with:                      |
| 🛛 🗍 🕞 Google 🔵 🌘 🚼 Microsoft 🔵 🌾 SAML 🔵       |
|                                               |
| Don't have an account? Create Account         |
| 5.0.48                                        |
|                                               |
| When you log in to Fracttal you are accepting |
| Lacobit the Lettins and Physics Decision      |
|                                               |
|                                               |
|                                               |
|                                               |
|                                               |

3. A message will appear saying:

"An email has been sent to your registered address with instructions to reset your password."

|                                                                                        | 🔅 fracttalone                                                                                         |  |
|----------------------------------------------------------------------------------------|----------------------------------------------------------------------------------------------------|--|
|                                                                                        | Login with                                                                                            |  |
|                                                                                        | jonas.u )s@fracttal.com                                                                               |  |
|                                                                                        | Password                                                                                              |  |
|                                                                                        | Forgot Password                                                                                       |  |
|                                                                                        | Next                                                                                                  |  |
|                                                                                        | You can also login with:                                                                              |  |
|                                                                                        | Don't have an account? Create Account                                                                 |  |
|                                                                                        | 5.0.48                                                                                                |  |
|                                                                                        | When you log in to Fractal you are accepting<br>Laccept the Terms and Conditions and Privacy policies |  |
|                                                                                        |                                                                                                    |  |
| If the account exists, an email will be sent with instructions to reset your password. |                                                                                                    |  |

- 4. Go to your inbox (or SPAM folder) and look for an email from <u>no-</u> <u>reply@fracttal.com</u>.
- 5. Open the email and click on the button or link "Change Password".

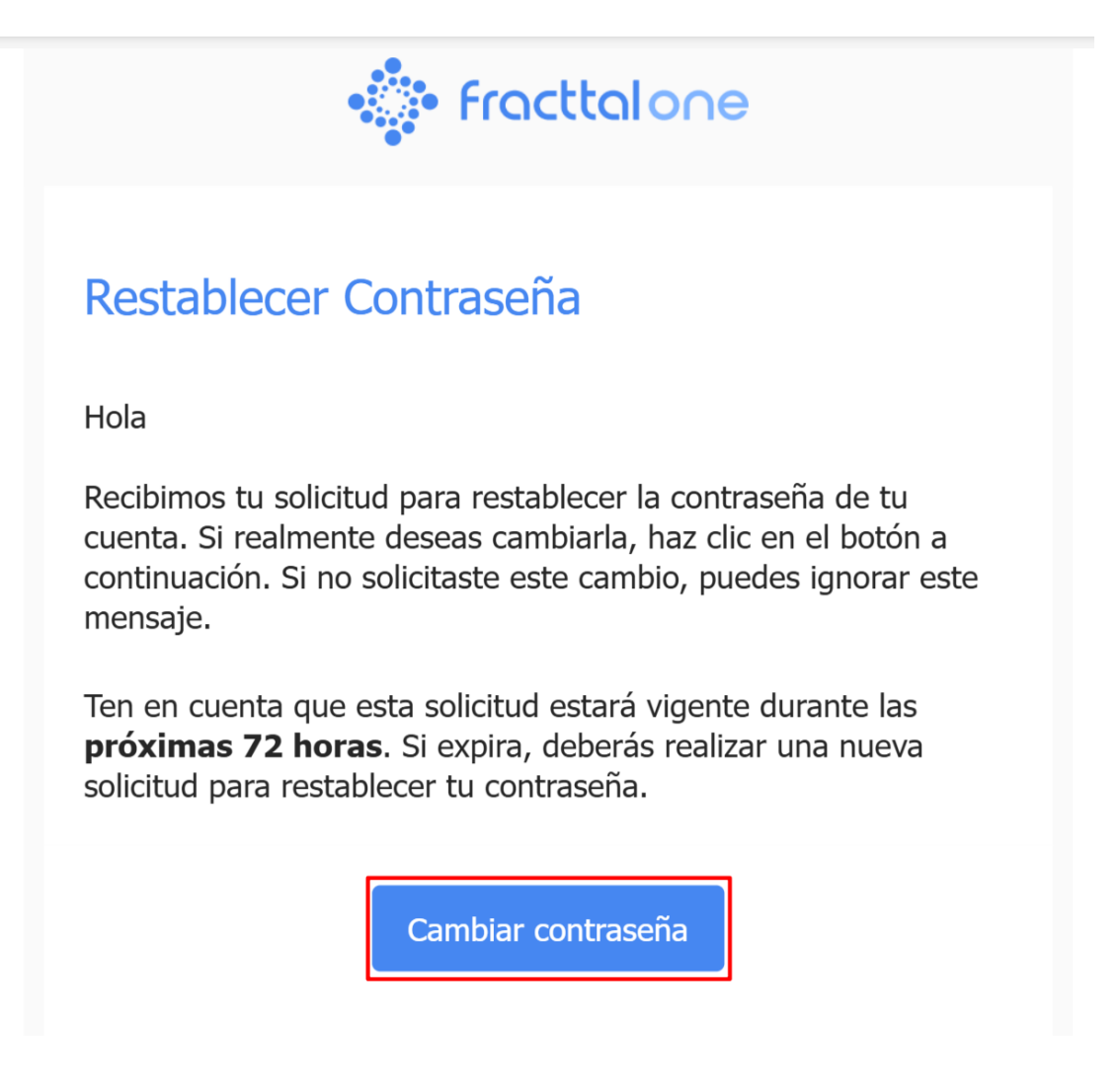

- 6. You will be redirected to a page where you need to:
  - Select the company or database where you want to reset your password (if you manage multiple companies).
  - Enter a new password and confirm it by typing it again.

| Company                                                                                                    |  |
|----------------------------------------------------------------------------------------------------|--|
| Confirm New Password                                                                                                 |  |
| TECHNICAL SUPPORT When you log in to Fractul you are accepting Laccept the Terms and Conditions and Privacy policies |  |

7. Click "Change" to proceed.

| 🔅 fracttalone                                                                                                    |  |
|----------------------------------------------------------------------------------------------------|--|
| Change password                                                                                                    |  |
| (Am) Fracttal Demo                                                                                                    |  |
|                                                                                                    |  |
|                                                                                                    |  |
| Change                                                                                                    |  |
| TECHNOLAL SUPPORT<br>When you log in to Fractial you are accepting<br>Laccept the Terms and Conditions and Privacy policies |  |
|                                                                                                    |  |

Your password has been successfully updated. You can now log in to Fracttal One.

## Important:

• If you have multiple accounts, you'll need to repeat these steps for each one.

• Make sure to create a secure password with at least 8 characters, including uppercase letters, lowercase letters, numbers, and symbols.